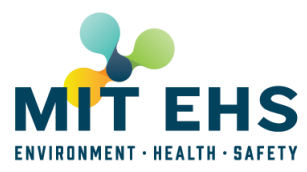

 When you receive notification to update the chemical regulatory inventory for your PI(s) and/or Supervisors spaces, access the web-based reporting system on the Atlas site at <u>https://atlas.mit.edu/atlas/Main.action?tab=home&sub=group\_ehspispace</u>

**NOTE:** You'll need to use a MIT supported browser on PC or Mac that already has your MIT certificates installed. (Note: if you need to get certificates for your browser, go to: <u>https://ca.mit.edu/ca/</u>. If you have any problems with certificates, contact the MIT Computing Help Desk at <u>helpdesk@mit.edu</u> or call 617-253-1101.)

2. Select the "Annual Chemical Reporting" option. The system will open in a new window and validate your certificate information, then present you with one or more links to PI(s) and/or Supervisors Chemical Relevant Roomsets\*.

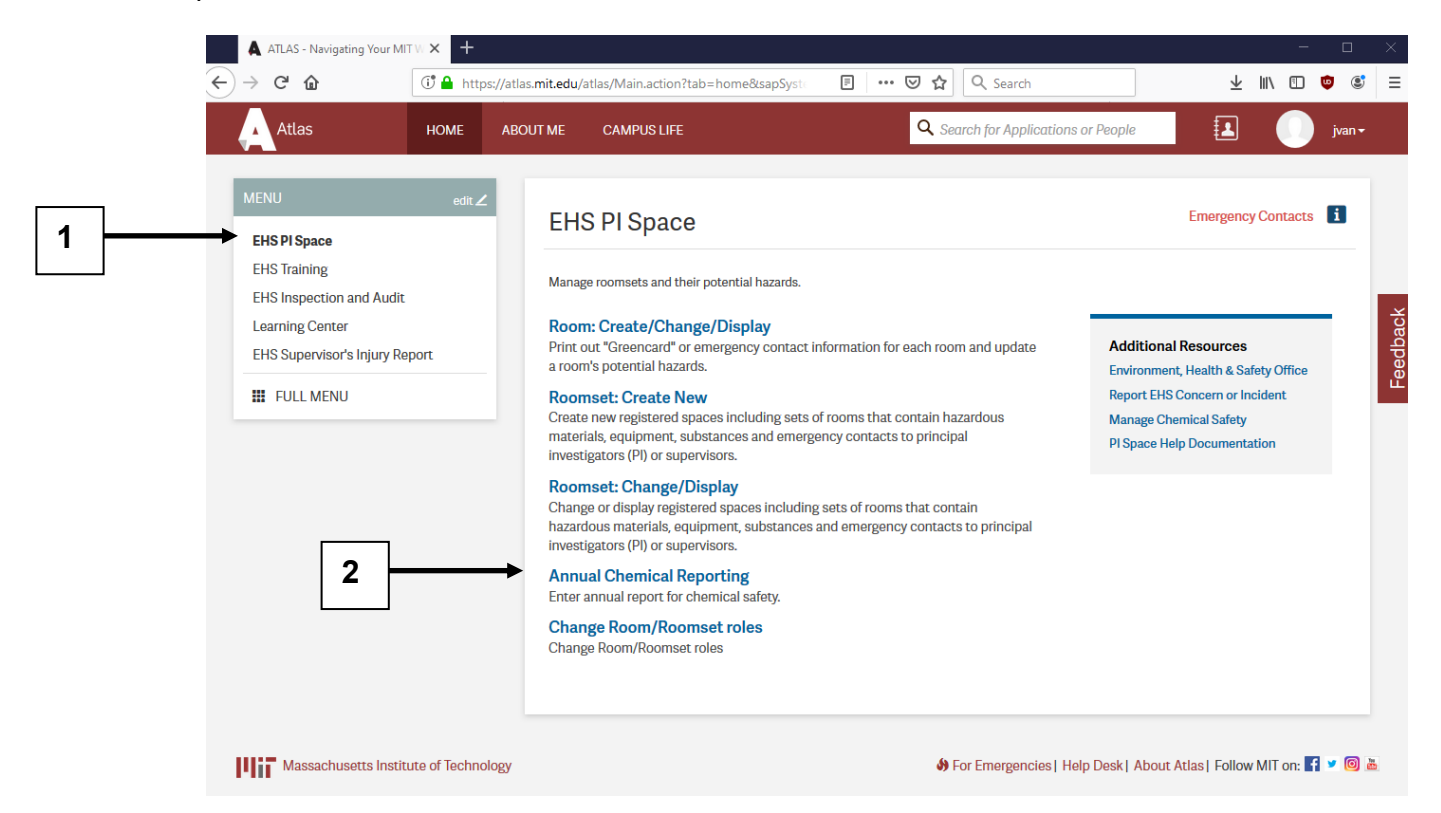

\*A Chemical relevant roomset is a roomset that contains one or more rooms with one or more of the following hazards:

Chemicals as Core Hazard Flammable Liquids Highly Reactive Materials Large Volume of Oil Combustible Metals Gas Cylinders Hydrofluoric Acid (HF) Perchloric Acid & Org Peroxide Toxic Gases Chemical Wastes Satellite Accumulation Areas (SAA) Nanomaterials

3. Select the link to your PI's "Roomset Name". On the resulting Reporting detail page, you are presented with a set of tools for updating the chemical regulatory inventory for your PI/Supervisor.

| ▲ Return to DLC List <ul> <li>Annual Chemical Reporting: Environment, Health and Safety Office</li> <li>Help</li> <li>Home</li> <li>Home</li> <li>Home</li> <li>Home</li> <li>Home</li> <li>Home</li> <li>Home</li> <li>Home</li> <li>Home</li> <li>Home</li> <li>Help</li> <li>Home</li> <li>Home</li> <li>Ho</li></ul> | Annual Chemical Reporting: Environment, Health and Safety Office<br>Return to DLC List Only Chemical Reporting relevant roomsets are shown.          Roomset Name       PI/Supervisor       Chemical Reporter       Submitted this         EHS BSP Lab       Claudia Mickelson       Shawna MacDonald       11/22/2011       No         EHS IHP asbestos Lab       Robert Edwards       Barry Mendes       12/27/2011       No         EHS IHP chemistry Lab       Robert Edwards       Barry Mendes       0/2/1/2012       Yes         EHS RPP       Mitchell Galanek       1/2/2/2011       No | insideMIT                                       | idemit-apps. <b>mit.edu</b> /apps/sara/t | DicSelectAction.do?dlcRecn= | =45338.dlcName=1           | Environment%2C+Health+an            | d+Safety+Office | n v O Stranger Google | م<br>Welcome Jessica Van, 9.        |
|----------------------------------------------------------------------------------------------------|----------------------------------------------------------------------------------------------------|-------------------------------------------------|------------------------------------------|-----------------------------|----------------------------|-------------------------------------|-----------------|-----------------------|-------------------------------------|
| Roomset NamePI/SupervisorChemical ReporterDate of Last<br>SubmissionSubmitted this<br>Reporting Period?EHS BSP LabClaudia MickelsonShawna MacDonala1/12/2/011NoEHS IHP asbestos LabRobert EdwardsBarry Mendes1/22/7/2011NoEHS IHP chemistryLabRobert EdwardsBarry Mendes0///2012YesEHS MAAsNiamh KellyNiamh Kelly0///7/2012NoEHS RPPMitchell Galanek1/22/7/2011No                                                                                                    | Roomset NamePI/SupervisorChemical ReporterDate of Last<br>SubmissionSubmitted this<br>Reporting Period?EHS BSP LabClaudia MickelsonShawna MacDonala11/22/2011NoEHS IHP asbestos LabRobert EdwardsBarry Mendes12/27/2011NoEHS IHP chemistryLabRobert EdwardsBarry Mendes08/01/2012YesEHS MAAsNiamh KellyNiamh Kelly01/17/2012NoEHS RPPMitchell GalanekJ2/27/2011No                                                                                                    | Annual Ch<br>Return to DLC<br>Only Chemical Rep | iemical Repor                            | ting: Environ               | nment, l                   | Health and S                        | afety Office    | 1                     | <ul><li>Help</li><li>Home</li></ul> |
| EHS BSP LabClaudia MickelsonShawna MacDonald1/12/2/011NoEHS IHP asbestos LabRobert EdwardsBarry Mendes1/2/7/2011NoEHS IHP chemistry LabRobert EdwardsBarry Mendes0/0/2012YesEHS MAAsNiamh KellyNiamh Kelly01/17/2012NoEHS RPPMitchell Galanek1/2/27/2011No                                                                                                    | EHS BSP Lab       Claudia Mickelson       Shawna MacDonala       11/22/2011       No         EHS IHP asbestos Lab       Robert Edwards       Barry Mendes       12/27/2011       No         EHS IHP chemistry Lab       Robert Edwards       Barry Mendes       08/01/2012       Yes         EHS MAAs       Niamh Kelly       Niamh Kelly       01/17/2012       No         EHS RPP       Mitchell Galanek       Mitchell Galanek       12/27/2011       No                                                                                                    | Roomset Na                                      | me PI/Supervisor                         | Chemical Reporter           | Date of Last<br>Submission | Submitted this<br>Reporting Period? |                 |                       |                                     |
| EHS IHP asbestos LabRobert EdwardsBarry Mendes12/27/2011NoEHS IHP chemistry LabRobert EdwardsBarry Mendes08/01/2012YesEHS MAAsNiamh KellyNiamh Kelly01/17/2012NoEHS RPPMitchell GalanekMitchell Galanek12/27/2011No                                                                                                    | EHS IHP asbestos Lab       Robert Edwards       Barry Mendes       1/27/2011       No         EHS IHP chemistry Lab       Robert Edwards       Barry Mendes       08/01/2012       Yes         EHS MAAs       Niamh Kelly       Niamh Kelly       01/17/2012       No         EHS RPP       Mitchell Galanek       Mitchell Galanek       12/27/2011       No                                                                                                    | EHS BSP Lab                                     | Claudia Mickelsor                        | Shawna MacDonald            | 11/22/2011                 | No                                  |                 |                       |                                     |
| EHS IHP chemistry LabRobert EdwardsBarry Mendes08/01/2012YesEHS MAAsNiamh KellyNiamh Kelly01/17/2012NoEHS RPPMitchell GalanekMitchell Galanek12/27/2011No                                                                                                    | EHS IHP chemistry Lab       Robert Edwards       Barry Mendes       08/01/2012       Yes         EHS MAAs       Niamh Kelly       Niamh Kelly       01/17/2012       No         EHS RPP       Mitchell Galanek       Mitchell Galanek       12/27/2011       No                                                                                                    | EHS IHP asbest                                  | s Lab Robert Edwards                     | Barry Mendes                | 12/27/2011                 | No                                  |                 |                       |                                     |
| EHS MAAs         Niamh Kelly         Niamh Kelly         0/1/1/2012         No           EHS RPP         Mitchell Galanek         Mitchell Galanek         12/27/2011         No                                                                                                    | EHS MAAs     Niamh Kelly     Niamh Kelly     01/17/2012     No       EHS RPP     Mitchell Galanek     Mitchell Galanek     12/27/2011     No                                                                                                    | EHS IHP chemis                                  | ry Lab Robert Edwards                    | Barry Mendes                | 08/01/2012                 | Yes                                 |                 |                       |                                     |
| EHS RPP         Mitchell Galanek         Mitchell Galanek         12/27/2011         No                                                                                                    | EHS RPP     Mitchell Galanek     Mitchell Galanek     12/27/2011     No        Return to DLC List                                                                                                    | EHS MAAs                                        | Niamh Kelly                              | Niamh Kelly                 | 01/17/2012                 | No                                  |                 |                       |                                     |
|                                                                                                    |                                                                                                    | EHS RPP                                         | Mitchell Galanek                         | Mitchell Galanek            | 12/27/2011                 | No                                  |                 |                       |                                     |
|                                                                                                    |                                                                                                    | 4 BERNE AT N                                    | eea business nelp or technica            | ai support?                 |                            |                                     |                 |                       |                                     |

4. Select the "Display Chemical Worksheet" option. Selecting this option will launch a PDF version of last year's chemical inventory that you should print out and use when you conduct the physical inventory. To print, select "File" then "Print" from your browser menu. (NOTE: New chemicals have been added to the list, go to <u>http://ehs.mit.edu</u> >> Chemical >> Chemical Regulatory Reporting & Security to see list of chemicals)

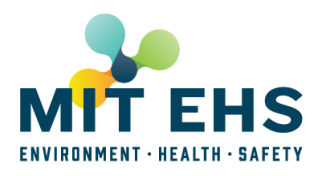

4

| al Ch               | emical Reporting:          | EHS IHP cl                           | hemistry La                    | b        | 4               |                    | Help     Home |
|---------------------|----------------------------|--------------------------------------|--------------------------------|----------|-----------------|--------------------|---------------|
| anges               | Submit Final Report Copy ( | Chemical Substan                     | ces from Last Year             |          |                 |                    |               |
| bstance             | Substance                  | Last Year's<br>Quantity              | Last Year's<br>Unit of Measure | Quantity | Unit of measure | Room# - Room Name  |               |
|                     | Argon                      | 363.00                               | Cubic foot                     | 0.00     | Cubic foot      | N52-443 - N52-443B |               |
|                     | Helium (gas)               | 292.00                               | Cubic foot                     | 0.00     | Cubic foot      | N52-443 - N52-443B |               |
|                     | Hydrogen                   | 262.00                               | Cubic foot                     | 0.00     | Cubic foot      | N52-443 - N52-443B |               |
|                     | Nitric acid                | 1.00                                 | Gallon                         | 0.00     | Gallon 💌        | N52-443 - N52-443B |               |
|                     | Phenol                     | 25.00                                | Gram                           | 0.00     | Gram 💌          | N52-443 - N52-443B |               |
|                     | Sodium Hydroxide           | 1.00                                 | Pound                          | 0.00     | Pound           | N52-443 - N52-443B |               |
|                     | Sulfuric acid              | 1.00                                 | Pint                           | 0.00     | Pint 💌          | N52-443 - N52-443B |               |
| ianges<br>ical Repo | Submit Final Report Copy ( | Chemical Substani<br>mical Worksheet | ces from Last Year             | l        |                 |                    |               |

|                                      | Chemica       | l Regula | atory Rep | orting Worksh | eet     |
|--------------------------------------|---------------|----------|-----------|---------------|---------|
| Department:                          |               |          |           |               |         |
| PI / Supervisor:                     |               |          |           |               |         |
| Chemical Reporter:                   |               |          |           |               |         |
| Rooms:                               |               |          |           |               |         |
| Submission Date:                     |               |          |           |               |         |
| Chemical Name                        | CAS<br>Number | Quan     | Unit      | Room #        | Changes |
| 1,3-Bis(2-chloroethylthio)-n-propane | 63905-10-2    |          |           |               |         |
| 1,4-Bis(2-chloroethylthio)-n-butane  | 142868-93-7   |          |           |               |         |
| 1,5-Bis(2-chloroethylthio)-n-pentane | 142868-94-8   |          |           |               |         |
| 2-Chloroethylchloro-methylsulfide    | 2625-76-5     |          |           |               |         |
| Acrylamide                           | 79-06-1       |          |           |               |         |
| Aluminum (powder)                    | 7429-90-5     |          |           |               |         |
| Ammonia (gas)                        | 7664-41-7     |          |           |               |         |
| Ammonium nitrate, solid              | 6484-52-2     |          |           |               |         |
| Antimony hydride                     | 7803-52-3     |          |           |               |         |
| Arseneous oxide                      | 1327-53-3     |          |           |               |         |
| Arsenic pentoxide                    | 1303-28-2     |          |           |               |         |
| Arsenic trichloride                  | 7784-34-1     |          |           |               |         |
| Arsine                               | 7784-42-1     |          |           |               |         |
| Bis(2-chloroethylthio)methane        | 63869-13-6    |          |           |               |         |
| Bis(2-chloroethylthiomethyl)ether    | 63918-90-1    |          |           |               |         |
| Cadmium oxide                        | 1306-19-0     |          |           |               |         |
| Carbon dioxide (gas)                 | 124-38-9      |          |           |               |         |
| Chlorine                             | 7782-50-5     |          |           |               |         |
|                                      |               |          |           |               |         |

5. **A.** After you update the Chemical Worksheet, go back into the system and update the data on the Reporting detail page. If there are no regulatory chemicals in the roomset, just click "Submit Final Report" button.

**B.** If the materials, locations and amounts are almost identical to last year's, you can select the "Copy Substances from Last Year" option. Make the necessary adjustments to "Quantities" and/or "Unit of measure" and then "Save Changes". (Note that this copy from last year option is only intended for use when you begin to put in your data. Any subsequent use of the button overwrites whatever you already entered in the system for the current year.) To remove a substance present last year from this year's inventory just zero out the quantity.

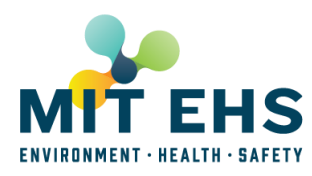

| <ul> <li>Report/Financial</li> </ul>          | s. miceuu/apps/sara/Roomsecisoacoo                                               | n.do/rs\vald=UUU                             | uuuuuuu/00008838r              | sName=EHS+       | (HP+chemistry+Lab |                    |    |                    |
|-----------------------------------------------|----------------------------------------------------------------------------------|----------------------------------------------|--------------------------------|------------------|-------------------|--------------------|----|--------------------|
| insideMIT                                     |                                                                                  |                                              |                                |                  |                   |                    |    | Welcome Jessica Va |
| Annual Che<br>Chemical Report<br>Save Changes | emical Reporting: E<br>ting Roomsets Display Chem<br>Submit Final Report Copy Ch | HS IHP cl<br>cal Worksheet<br>emical Substan | hemistry La                    | ıb<br>∣ <b>∢</b> |                   |                    | 5B | Help     Home      |
| Add Substance                                 | Substance                                                                        | Last Year's<br>Quantity                      | Last Year's<br>Unit of Measure | Quantity         | Unit of measure   | Room# - Room Name  |    | _                  |
|                                               | Argon                                                                            | 363.00                                       | Cubic foot                     | 0.00             | Cubic foot 💌      | N52-443 - N52-443B |    |                    |
|                                               | Helium (gas)                                                                     | 292.00                                       | Cubic foot                     | 0.00             | Cubic foot        | N52-443 - N52-443B |    |                    |
|                                               | Hydrogen                                                                         | 262.00                                       | Cubic foot                     | 0.00             | Cubic foot        | N52-443 - N52-443B |    |                    |
|                                               | Nitric acid                                                                      | 1.00                                         | Gallon                         | 0.00             | Gallon 💌          | N52-443 - N52-443B |    |                    |
|                                               | Phenol                                                                           | 25.00                                        | Gram                           | 0.00             | Gram 💌            | N52-443 - N52-443B |    |                    |
|                                               | Sodium Hydroxide                                                                 | 1.00                                         | Pound                          | 0.00             | Pound             | N52-443 - N52-443B |    |                    |
|                                               | Sulfuric acid                                                                    | 1.00                                         | Pint                           | 0.00             | Pint 💌            | N52-443 - N52-443B |    |                    |
| Save Changes                                  | Submit Final Report Copy Ch<br>ting Roomsets Display Chem                        | emical Substan<br>cal Worksheet              | ces from Last Year             | I                |                   |                    |    |                    |

6. If new substances have been added since last year, use the "Add Substance" button. Select the "substance", "unit"\* and "room" from the dropdown menus, and then enter the quantity for each substance. Your new substances\*\* will show up in the table below outlined in yellow. Double-check the quantities, etc., and then select the "Save Changes" option to save the information you have added.

\*Note: Unit of measure for gasses could be either cubic feet or pounds.

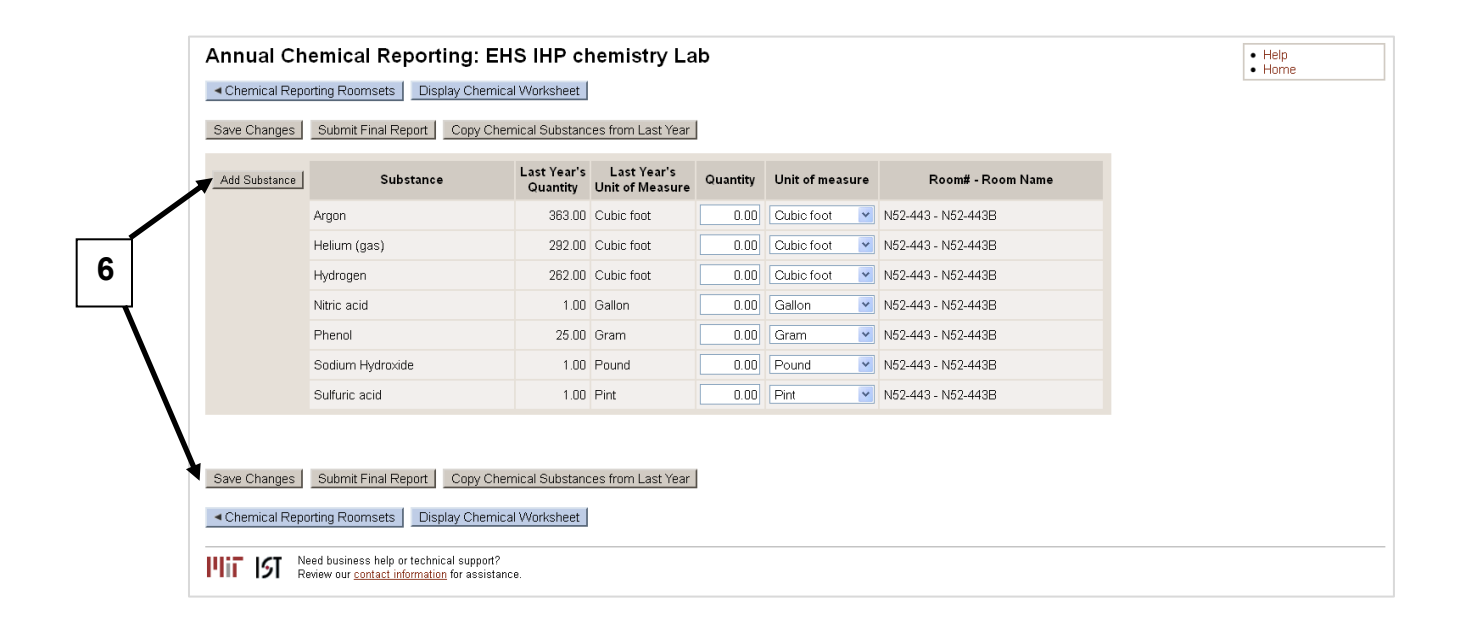

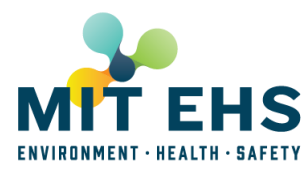

| <ul> <li>Return to SA</li> </ul>      | RA Roomsets D                                                           | isplay 3            | SARA Worksh                     | neet                                     |             |                 |                      |
|---------------------------------------|-------------------------------------------------------------------------|---------------------|---------------------------------|------------------------------------------|-------------|-----------------|----------------------|
| ave Changes                           | Submit Final Report                                                     |                     | Copy SA                         | RA Substances fro                        | m Last Year |                 |                      |
| dd Substance                          | Substance                                                               |                     | Last Year's<br>Quantity         | Last Year's<br>Unit of Measure           | Quantity    | Unit of measure | e Room# - Room Name  |
| move                                  | Helium (gas)                                                            | ~                   | -                               |                                          | 2           | Liter 🗸         | N52-442              |
| emove                                 | Formaldehyde                                                            | ~                   | Con                             | nplete fields                            | 3           | Gallon 🗸        | N52-442              |
| move                                  | Propane                                                                 | ~                   | as n                            | ieeded.                                  | 4           | Gallon 🗸        | N52-443 - N52-443B 👻 |
| move                                  | Hydrofluoric acid                                                       | *                   | -                               |                                          | 250         | Milliliter 🗸    | N52-442              |
| move                                  | Lubricating Oil                                                         | ~                   | <b>~</b>                        |                                          | 5           | Gallon 🗸        | N52-443 - N52-443B 💌 |
|                                       | Nitric acid                                                             |                     | 1.00                            | Gallon                                   | 0.00        | Gallon          | N52-443 - N52-443B   |
|                                       |                                                                         |                     |                                 |                                          |             |                 |                      |
| aldehyde Use                          |                                                                         |                     |                                 |                                          |             |                 |                      |
| / describe proce<br>entrations, how o | dure(s) using formaldehyde, inclu<br>ften it is done, and whether it is | uding ho<br>perform | ow much is us<br>ed in a fume h | ed and solution<br>bood, with another ty | /pe of      |                 |                      |

7. Formaldehyde/ Paraformaldehyde /Formalin Use

If the roomset contains formaldehyde/formalin/paraformaldehyde, briefly describe the procedure(s) that use these chemicals, including how much is used and solution concentrations, how often the procedure is done, and whether it is performed in a fume hood, with another type of exhaust ventilation, or on a laboratory bench. If your lab submitted information in the previous year, that procedure description is included. Please make any changes directly to the text OR delete the previous information and add new information as required.

- **Number of People:** Enter the number of people in the roomset who work with formaldehyde/paraformaldehyde/formalin.
- **Procedure(s) Description:** Describe the procedure(s) using formaldehyde/paraformaldehyde/formalin.

## Example:

We weigh out 4 g of paraformaldehyde once a week and dilute it with 100 ml of deionized water in a fume hood. This takes about 15 minutes and we do it once per week.

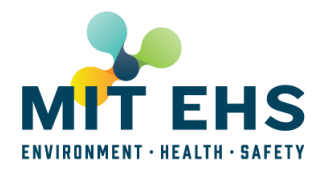

| 7 | Formaldehyde, Formalin, Par<br>Briefly describe procedure(s) u<br>used and solution concentration<br>with another type of exhaust ver | raformaldehyde Use<br>sing formaldehyde, formalin, paraformaldehyde, including how much is<br>ns, how often it is done, and whether it is performed in a fume hood,<br>ntilation, or on a laboratory bench. |
|---|----------------------------------------------------------------------------------------------------|----------------------------------------------------------------------------------------------------|
|   | * Number of People                                                                                                    | 0                                                                                                    |
|   | * Procedure(s) Description:                                                                                                    |                                                                                                    |
|   | Save Changes Submit Final                                                                                                    | Report Copy Chemical Substances from Last Year                                                                                                    |
|   | <ul> <li>Chemical Reporting Roomse</li> </ul>                                                                                         | ts Display Chemical Worksheet                                                                                                    |

8. Methylene Chloride/ Dichloromethane Use [New]

If the roomset contains methylene chloride/ dichloromethane, briefly describe the procedure(s) that use these chemicals, including how much is used and solution concentrations, how often the procedure is done, and whether it is performed in a fume hood, with another type of exhaust ventilation, or on a laboratory bench.

- **Number of People:** Enter the number of people in the roomset who work with methylene chloride/ dichloromethane.
- Does your lab use dichloromethane more than 30 days per year? Select Yes or No
- Procedure(s) Description: Describe the procedure(s) using methylene chloride/ dichloromethane.

## Example:

We store 5 gallons of MC in our lab. We use 0.5 liters of MC daily in our lab to make a mixture solution. The operation takes 1-2 hours and is entirely inside the fume hood. There is no bench work with dichloromethane.

## **Chemical Reporter Instruction Sheet**

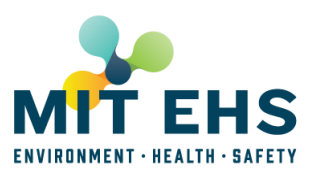

| 8 | Methylene chloride/ Dichloromethane Use<br>Briefly describe procedures using Methylene Chloride, including how n<br>in the mixture, how often it is used, and whether it is used in a fume ho<br>exhaust ventilation, or on a laboratory bench. Please include any spec<br>likely to result in exposure, such as heating and/or dispensing large qu | nuch is used and concentration<br>od, with another type of<br>ial procedures that are more<br>antities. |
|---|----------------------------------------------------------------------------------------------------|----------------------------------------------------------------------------------------------------|
|   | * Number of People                                                                                                    | 0                                                                                                    |
|   | $\bigstar$ Does your lab use dichloromethane more than 30 days per year?                                                                                                    | ⊖Yes <b>©</b> No                                                                                        |
|   | ★ Procedure(s) Description:                                                                                                    |                                                                                                    |

9. When you have completed this year's chemical regulatory inventory, select the "Submit Final Report" option at the top or bottom of the page. If you discover that you have missed a substance, you can add, edit, save and submit changes before the deadline.

| Room# - Room Name    |                                                                     |
|----------------------|---------------------------------------------------------------------|
| 52-443 - N52-443B    |                                                                     |
| 52-443 - N52-443B    |                                                                     |
| 52-443 - N52-443B    |                                                                     |
| 52-443 - N52-443B    |                                                                     |
| 52-443 - N52-443B    |                                                                     |
| 52-443 - N52-443B    |                                                                     |
| 52-443 - N52-443B    |                                                                     |
| 52-4<br>52-4<br>52-4 | 43 - N52-443B<br>143 - N52-443B<br>143 - N52-443B<br>143 - N52-443B |